## [資料]

# Plant による受講申込みについて

## 1. 申込み(教員アカウントによる研修の申込み)

※申込む前に、研修参加の可否について管理職の確認を得てから、以下の手順で申し込んでください。

| 1. Plant にログインし、以下 | 1<br>利用者TOP                  | <b>全 1</b> 重点目標                         | <b>全</b> 研修検索                           | 3 研修申込状           | я [   | 受講履歴       |                         |           |            |
|--------------------|------------------------------|-----------------------------------------|-----------------------------------------|-------------------|-------|------------|-------------------------|-----------|------------|
| の手順で、受講する研修を       | 研修検索 検索 フリーワード検索             | 检索条件初期化 2                               | <b>1</b>                                | 修概要/検索キーワードを検索で   | できます  |            |                         |           |            |
| 選択する。              | 研修名<br>実施・運営者                | テスト                                     | 研修コード                                   |                   |       | 1修フラグ      | ] リアルタイム・オン<br>ンド   その他 | シライン 🗌 対面 | 0 オンデマ     |
| 1 「研修検索」をクリック      | 開催日                          | 2024/04/26 0~年/月/日                      | 日 対象職種                                  |                   |       | 調決定人数      | X                       | 以上        |            |
| 2「研修名」に研修名の一部、     | キャリアステージ<br>育成指標             |                                         | >         対象校種           >         指標一般 | ∦ [Plant          | t研修コ  | ード」を       | 入力する。                   | と簡単に      | 該当         |
| 「実施・運営者」に "香川県"    | <b>検索</b> 検索条件初              | DMI化                                    |                                         | 研修を見 <sup>、</sup> | つけるこ  | とができ       | きます。                    |           |            |
| などを入力し、検索し、研修      | 開催日西                         | (研修コー)                                  | 5)研修名                                   | 研修実施・運営者          | 指標/一般 | 申込締切日      | 受講決定人数                  | 評価平均      | 全 5件<br>申込 |
| を絞る                | 2024/7/30(火)                 | 3★申し込まないでください【テ<br>のみ承認】対面              | スト研修】〇〇研修会(事                            | 留所<br>香川県教育センター   | 指標    | 2024/07/16 |                         | -         | 申込         |
| 3 該当の研修の「由込」をク     | 2024/7/30(火)                 | 2★申し込まないでください【テ<br>要)対面                 | スト研修】〇〇研修会(承請                           | ②不<br>香川県教育センター   | 指標    | 2024/07/16 |                         | -         | 申込         |
|                    | 2024/7/30(火)                 | <u>1★申し込まないでください【テ</u><br>承認 <u>対</u> 面 | <u>スト研修】OO研修会(3</u> 『                   | 番川県教育センター         | 指標    | 2024/07/16 | 2                       | -         | 修了         |
| ソツク                | 2024/7/30(火)<br>2024/8/28(水) | 【テスト研修】00研修会 対面<br>テスト研修6 対面            |                                         | 香川県教育センター 香川県     | 指標    | 2024/07/16 |                         | -3        | 申込申込       |

|                    | 建名 · 天肥日 | 管川県教育センター          |                                      |  |
|--------------------|----------|--------------------|--------------------------------------|--|
| 2. 詳細画面で申し込みを確定    | 指標一般コード  | 指標                 |                                      |  |
| する。                |          |                    |                                      |  |
| 1 「申込」をクリック        | 申し送り事項   |                    |                                      |  |
| 2 ポップアップウィンドウが     | 7        |                    |                                      |  |
| <br>表示されるので、「OK」をク | /        |                    | plant.nits.go.jp の内容<br>研修申込処理を行います。 |  |
| リック                |          | ※お伝え争項かめる方はご記載くたさい | 43LUTT # 1                           |  |
|                    |          | 申込                 | OK ++>ZUL                            |  |

## 2. 学校管理職アカウントによる承認

関係教員からの研修の申込みを受けて、管理職は<u>学校管理職アカウント</u>を用いて、以下の手順で承認処理を行ってください。

| 1. Plant にログインし、以下 | <b>6</b> <sup>管理者TOP</sup> | 1月月 日本 1月月 日本 1月 日本 1月月 日本 1月月 1月月 日本 1月月 日本 1月月 日本 1月月 日本 1月月 日本 1月月 日本 1月月 日本 1月月 日本 1月月 日本 1月月 日本 1月月 日本 1月月 日本 1月月 日本 1月月 日本 1月月 日本 1月月 日本 1月月 日本 1月月 日本 1月月 日本 1月月 日本 1月月 日本 1月月 日本 1月月 日本 1月月 日本 1月月 日本 1月月 日本 1月月 日本 1月月 1月 1月 1月 1月 1月 1月 1月 1月 1月 1月 1月 1月 | 1 🕑 TH      | <sup>多申込管理</sup> [] | 受講履歴管理       | <ul> <li>マスタメンテナ</li> </ul> | ンス         |
|--------------------|----------------------------|----------------------------------------------------------------------------------------------------|-------------|---------------------|--------------|-----------------------------|------------|
| の手順で該当研修の承認を       | 研修申込検索                     | 検索条件初期化 ステータスー括更新                                                                                                    |             |                     |              |                             |            |
| 行う。                | 研修名                        | ₩224/04/30 日 ~ 年/日/日 一番購                                                                                                    | 暂姓名<br>新祖德文 |                     | ※研修名や受認      | 講者名で検索                      | 索<br>z ァ   |
| 1「研修申込管理」をクリック     | 検索 検索条件部                   | 期化                                                                                                    |             |                     | とも可能         |                             | J C        |
| 2 該当研修に申込みを行っ      | 開催日本                       | <u>研修名</u>                                                                                                    | 受講者姓名       | 受講者組織名              | 电达日          | 受調ステータス                     | 全 2件<br>確認 |
| た受講者ごとに、「確認」を      | 2024/7/30(火)               | 1★申し込まないでください【テスト研修】○○研修会<br>(三者承認)                                                                                                    | 東香川テスト太郎    | 東テスト市立テスト学校         | 2024/4/30(火) | * <sup>12+</sup> 2          | 確認         |
| クリック               | 2024/7/30(火)               | <u>0 ★申し込まないでください【テスト研修】○○研修会</u><br>(受講決定・承認済み)                                                                                                    | 東香川テスト太郎    | 東テスト市立テスト学校         | 2024/4/5(金)  | 受講決定                        | 確認         |
|                    |                            |                                                                                                    |             |                     |              |                             | 全 2件       |

| 2. 画面下部までスクロール | ステータス | 承認 ~ |
|----------------|-------|------|
| し、ステータスが「承認」と  | אכאב  |      |
| なっていることを確認して、  | 7     |      |
| 「更新」をクリックする。   |       |      |
|                |       | 更新   |

#### 3. 受講決定の確認

教員アカウントにて以下の手順で "受講決定"を確認してください。

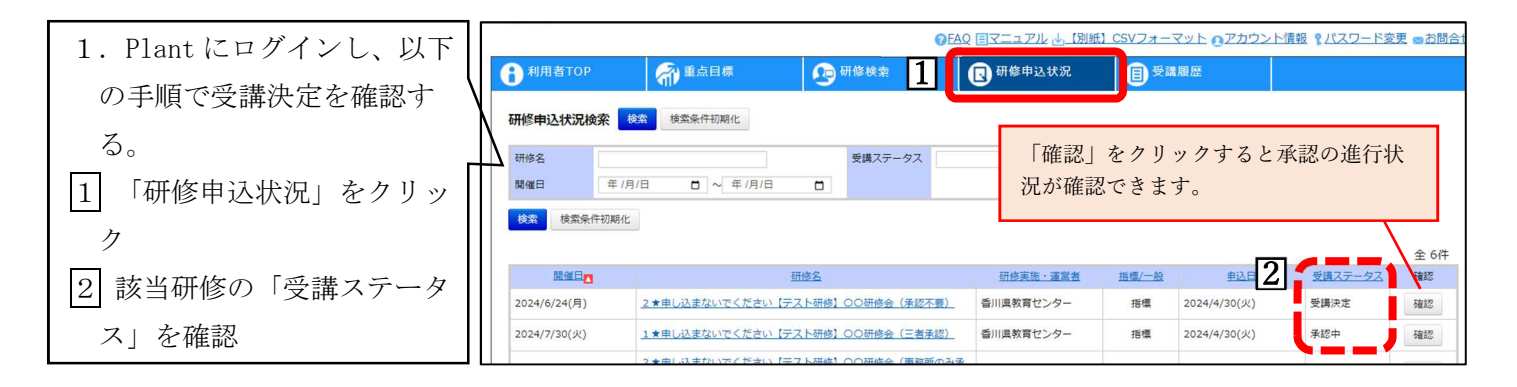

#### 受講ステータスの表示内容について

| "受講決定"  | ••• | 研修主催者が受講決定をした状態                    |
|---------|-----|------------------------------------|
| "承認中"   | ••• | 管理職の承認処理待ちの状態                      |
| "申込中"   | ••• | 研修主催者の受講決定処理待ちの状態                  |
| "キャンセル" | ••• | 受講者が申込みをキャンセルした状態                  |
|         |     | ※申込期間内の場合、キャンセルをした研修に再度申込むことも可能です。 |
| "選考漏れ"  | ••• | 研修主催者が受講を否決した状態                    |
| "否決"    | ••• | 管理職が承認を否決した状態                      |

### 4. 資料のダウンロード及び事前調査への回答

**教員アカウント**で受講決定を確認した後、以下の手順で、開催要項等の資料のダウンロードを行ってください。研修によっては、事前調査や事前動画視聴がありますので、実施してください。

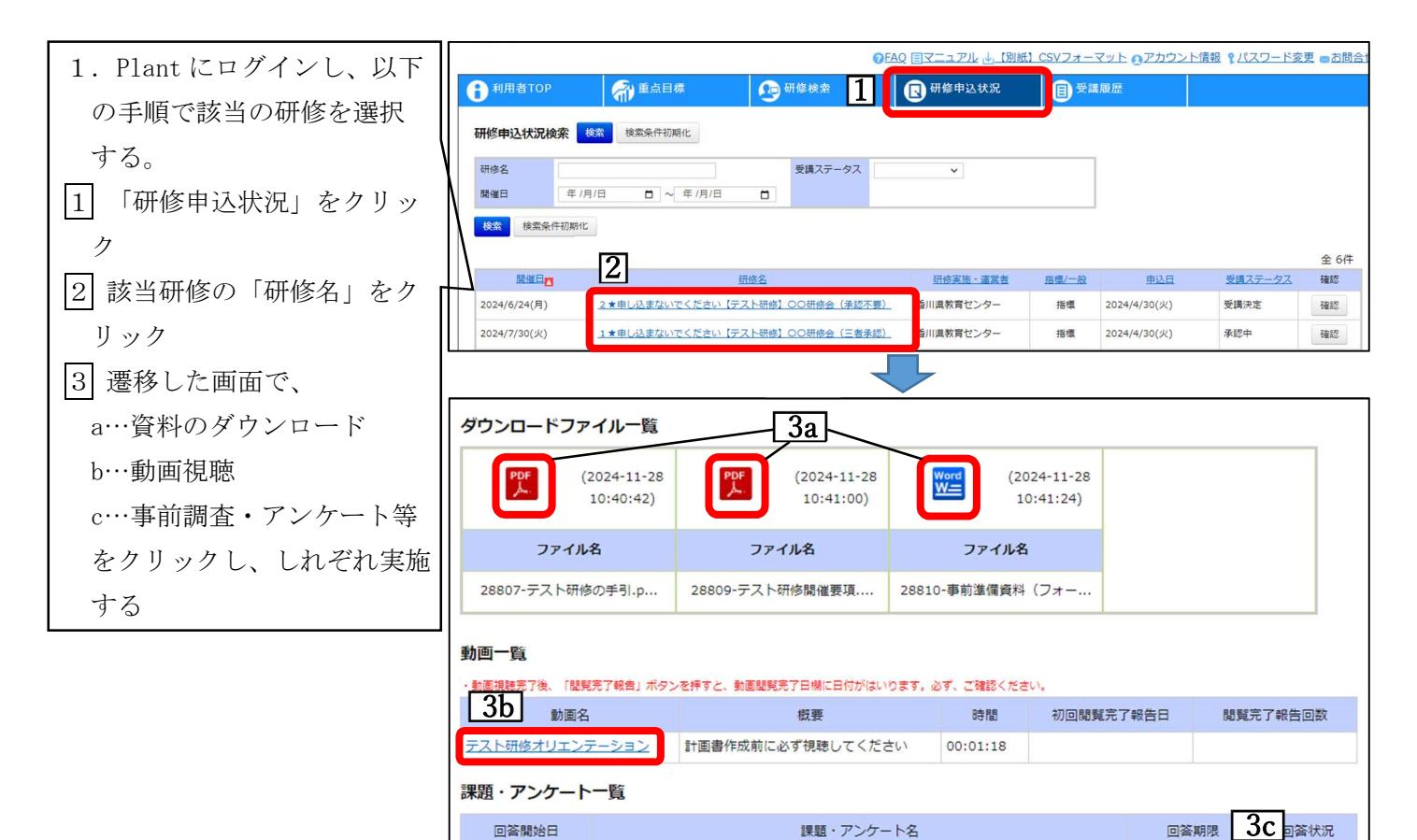

【事前調査】個人研修課題等についての調査

2024/11/28(木)

2024/12/28(土)

回答入力